# Congestion Charging Managing your Resident Discount User Guide

Version March 2017 Information correct at time of publication.

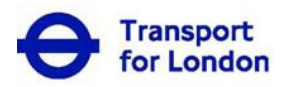

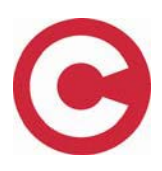

# Contents

| Welcome to the Residents' Discount User Guide                | .3 |
|--------------------------------------------------------------|----|
| Glossary                                                     | .3 |
| Things to Remember                                           | .4 |
| Step by step task guide                                      | .4 |
| 1. Sign into your account                                    | .4 |
| 2. Manage Residents' discount landing page                   | .6 |
| 3. Paying the Congestion Charge at the discounted rate       | .7 |
| 4. Setting up Autopay for your Residents' Discounted vehicle | 11 |
| 5. Amending a vehicle on your discount                       | 19 |
| 6. Renewing your Residents' discount2                        | 28 |
| 7. Viewing your correspondence history                       | 36 |
| 8. Viewing your payment history                              | 38 |

# Welcome to the Residents' Discount User Guide

This guide provides all the key information you will need to manage your Residents' discount service online at tfl.gov.uk/congestioncharge.

Online you will be able to;

- Pay the charge for your discounted vehicle at the discounted rate.
- Renew your Residents' discount service.
- Add and remove your discounted vehicle at the discounted rate.

If you require further information please call us on 0343 222 2222.

| Term              | Description                                                                                                    |
|-------------------|----------------------------------------------------------------------------------------------------|
| Account<br>Holder | The Account Holder is the person responsible for the account.                                                                                                    |
|                   | All correspondence about the account will be sent to them.<br>They will also be responsible for the resolution of any issues                                                                                                    |
|                   | The Account Holder can designate up to 5 Account users                                                                                                    |
| Account<br>Number | An account number is a unique number to enable a user to identify<br>themselves when contacting us by telephone and when using the<br>automated telephone system (IVR). The Account Number is used<br>together with the customer's PIN or password.                                          |
| Account<br>Users  | Account Users are people authorised, by the account holder, to<br>manage the Residents' service through a secure sign in process.<br>Account users have the same permissions as the account holder,<br>except that they can't remove the account holder, themselves or<br>close the account. |
| Customer ID       | The Customer ID is a unique number given to each Account<br>Holder/ User. Along with the user's password, the customer can<br>access the account online. For the Account holder this number<br>is the same as their Account number.                                                          |

#### Glossary

| Term                            | Description                                                                                                    |
|---------------------------------|----------------------------------------------------------------------------------------------------|
| Password                        | A password is an eight digit alphanumeric code (containing at least<br>one letter and one number) that is used in conjunction with an<br>account users' Customer ID to access their account online securely. |
| PIN                             | The PIN is a six digit numeric code that is used to identify an account user when they try to access services through the call centre. It is used in conjunction with the Account Holder's Account           |
| Registered<br>Vehicle           | The vehicle registered to your Residents' service.                                                                                                    |
| Sign In                         | To access the account online and manage the Residents'<br>service you need to sign in using your Customer Number and<br>Password.                                                                            |
| Vehicle<br>Registration<br>Mark | The Vehicle Registration Mark (VRM) is used to identify your vehicle on your account along with other characteristics such as its make, model, and colour.                                                   |

#### Things to Remember

- Your vehicle must be associated to your Residents' discount service to benefit from a 90 per cent discount from the daily Congestion Charge. You cannot pay at the discounted rate unless your vehicle is associated to a valid discounted service.
- If you are paying at the discounted rate through a CC Autopay service and your discount expires your CC Autopay service will immediately start charging you at the full daily rate of £11.50.
- A vehicle registered to your London Road User Charging (LRUC) Account is NOT automatically added to the Residents' discount service unless you requested this when you first applied or when you renewed.
- You cannot renew your discount until it is within 25 days of expiring. Once this date is reached you will be able to sign into your online account and complete the renewal application process.

## Step by step task guide

#### 1. Sign into your account

To access your account go to **tfl.gov.uk/congestioncharge** and click on the "Sign-in" link in the top right hand corner of the page. This will open the screen you see below. Enter your numeric Customer ID (you will find this on all correspondence we have sent to you) and Password. If you have not yet set up a password please enter your PIN provided on registration, and follow the on screen instructions.

| Please enter your sign in credentials.                        |   |
|---------------------------------------------------------------|---|
| Customer ID*                                                  |   |
| Customer ID                                                   | 0 |
| Password*                                                     |   |
| Password                                                      | 0 |
| If you haven't set your password yet,<br>enter your PIN here: |   |
| PIN                                                           |   |
| Sign in                                                       |   |
| Forgotten your details?                                       |   |
| Don't have a London Road User Charging account?               |   |
| Sign up for an LRUC account                                   |   |

Once you have signed into your account you will be presented with your account landing page.

| London Road Us                                                                                                    | er Charging ac                                                             | count                                                |
|----------------------------------------------------------------------------------------------------|----------------------------------------------------------------------------|------------------------------------------------------|
| Account number: 102143018<br>Account holder: Andeis yi<br>Vour CC Auto Pay service is Active. M                                                             | anage my Auto Pay.                                                         | LONDON RC<br>ACCOUNT<br>Account hold<br>Account numb |
| <ul> <li>Residents' discount expires on 10/05/2</li> <li>My options</li> </ul>                                                                              | 2017                                                                       | Congestion Ch<br>Congestion Ch<br>Amend a Cong       |
| Manage CC Auto Pay<br>Check your balance, add and remove<br>vehicles, and view your payments                                                                | My discounts<br>Apply, view, renew, amend or cancel<br>discounts           | Contact Conge                                        |
| Account settings<br>View personal details, payment cards<br>and account users                                                                               | Payment history<br>View your non-Auto Pay payment<br>history               | Auto Pay us                                          |
| My vehicles           View all vehicles associated with this account         >                                                                              | Correspondence history<br>View all incoming and outgoing<br>correspondence | >                                                    |
| LEZ services<br>Go to your Low Emission Zone<br>services, check to see if you need to<br>pay the LEZ charge for a vehicle and<br>make daily charge payments |                                                                            |                                                      |

| My discounts                                     |   |
|--------------------------------------------------|---|
| Apply, view, renew, amend or cancel<br>discounts | > |

from your LRUC account landing

You will then need to select page.

You will then be taken to the following page

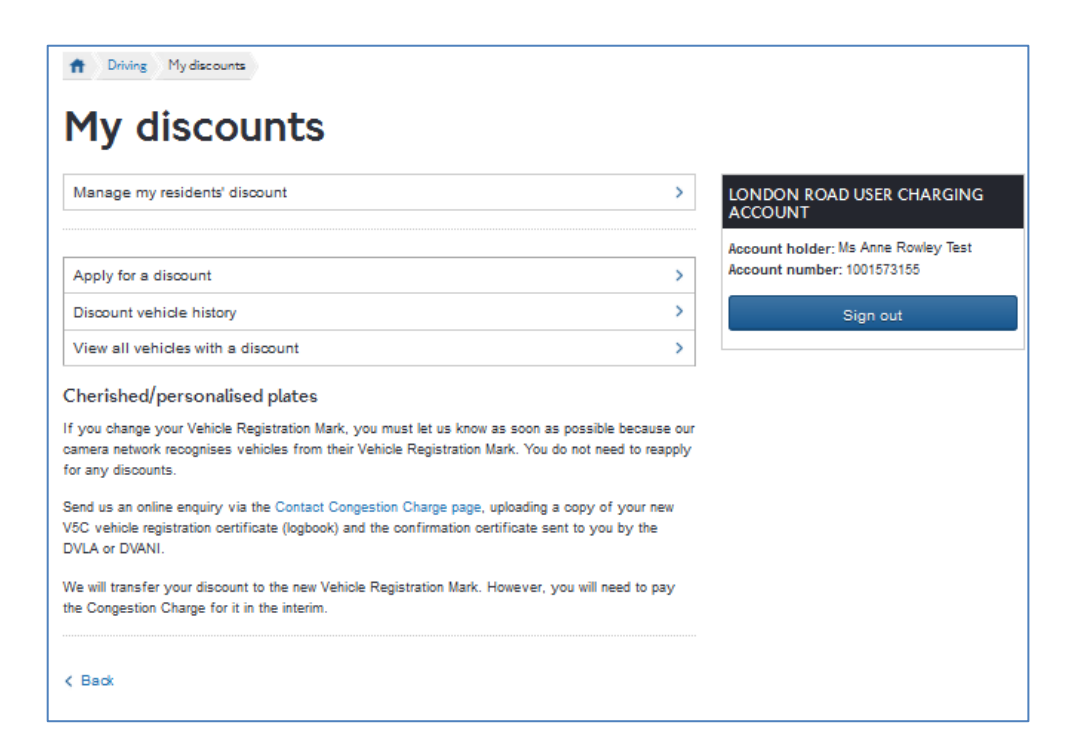

From the 'My Discounts' page access your Residents' discount by clicking on the to the right of the 'Manage my residents' discount' text at the top of the page. As shown below.

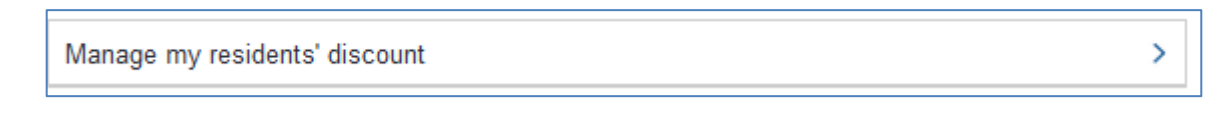

You will then be taken to the your 'Manage residents' discount' landing page.

## 2. Manage Residents' discount landing page

This page displays all the key features of your Residents' discount service. If you have a vehicle registered to your discount it is shown here and you can change your vehicle. You can also see the date your discount is due to expire. If this date is less than 25 days in the future there will also be an opportunity to apply to renew your discount. You can view the vehicles that have been associated to your discount in the past in the vehicle history section and pay the Congestion Charge for your vehicle at the 90 per cent discounted rate.

| Driving Manage residents' discount                                                                          |                                                                                    |
|----------------------------------------------------------------------------------------------------|------------------------------------------------------------------------------------|
| Manage residents' discount                                                                                  |                                                                                    |
| O Discount status: Active                                                                                   | LONDON ROAD USER CHARGING<br>ACCOUNT                                               |
| Discount expiry date: 21 September 2017                                                                     | Account holder: Ms Anne Rowley Test<br>Account number: 1001573155                  |
| Discount vehicle(s)<br>You have added 1 of 1 vehicles.                                                      | Sign out                                                                           |
| fyou are adding a new vehicle and you already have one on this discount, you will need to remove<br>YD04MHF | Congestion Charge payments                                                         |
| Active on: Residents from: 25 September 2016                                                                | Amend a Congestion Charge         >           Refund a Congestion Charge         > |
| How do I add a temporary vehicle such as a courtesy or hire vehicle (for less than 30 days)?                | Contact Congestion Charge >                                                        |
| Desidente' discount vehicle history                                                                         | >                                                                                  |

#### 3. Paying the Congestion Charge at the discounted rate

You can pay the Congestion Charge at the 90 per cent discounted rate for the vehicle that is associated to your discount. The discount will only be applied if you pay it through your Residents' account. To make a payment select

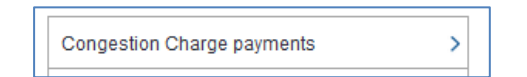

on the right hand side of the page. This will take you to the following page

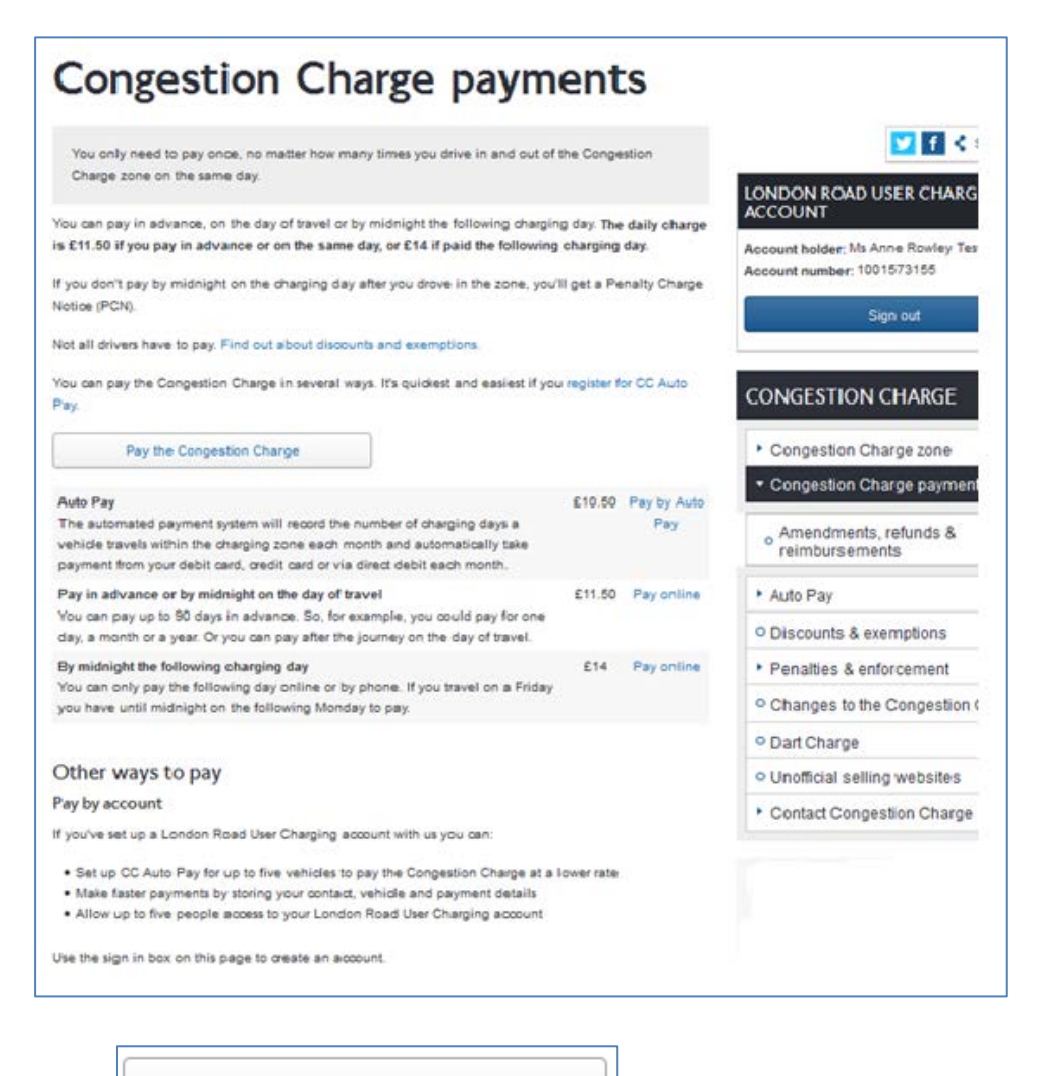

Select

Pay the Congestion Charge

This will take you to the following page

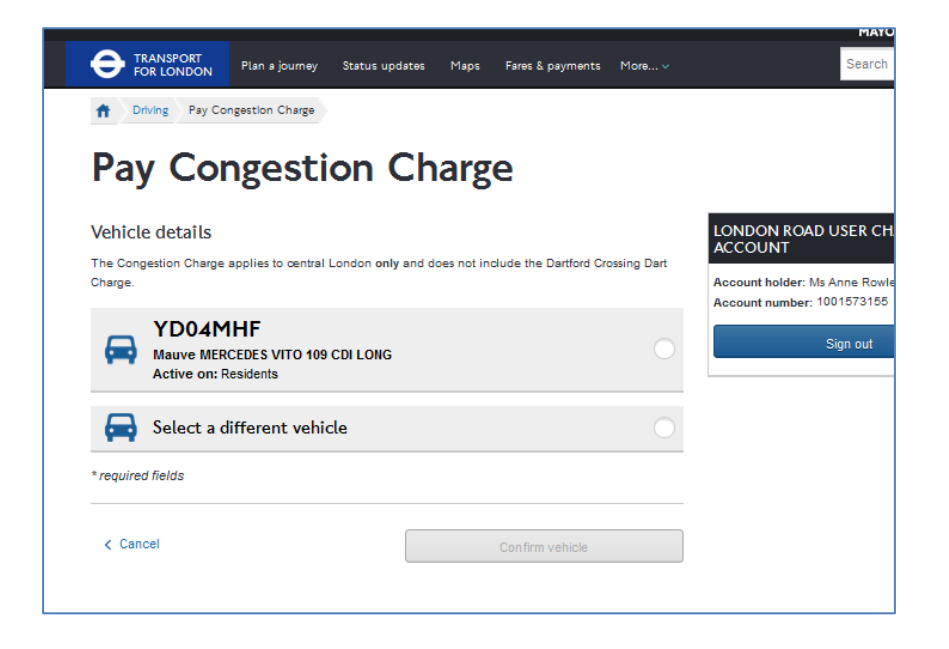

To pay at the discounted rate you will need to select the radio button to the right of the vehicle that is active on your residents' discount. So in the example above you would select the following

| Driving Pay Congestion Charge                                                                                                    |                                                                                     |
|----------------------------------------------------------------------------------------------------|-------------------------------------------------------------------------------------|
| Pay Congestion Charge                                                                                                    |                                                                                     |
| Vehicle details<br>The Congestion Charge applies to central London only and does not include the Dartford Crossing Dart<br>Charge. | LONDON ROAD USER<br>ACCOUNT<br>Account holder: Ms Anne 4<br>Account number; 1001573 |
| Active on: Residents                                                                                                    | Sign or                                                                             |
| Select a different vehicle                                                                                                    |                                                                                     |
| * required fields                                                                                                    | _                                                                                   |
| < Cancel Confirm vehicle                                                                                                    | -                                                                                   |

Once you have selected the radio button you will need to select

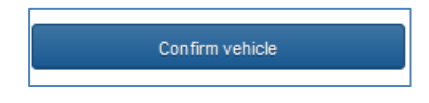

You will then be taken to the following page

| Driving Pay Congestion Charge                                                                                                    |                                                    |
|----------------------------------------------------------------------------------------------------|----------------------------------------------------|
| Pay Congestion Charge                                                                                                    |                                                    |
| Select date                                                                                                    | LONDON ROAD                                        |
| Active on: Residents                                                                                                    | ACCOUNT<br>Account holder: Ms<br>Account number: 1 |
| Pay the Congestion Charge for this vehicle YD04MHF                                                                                 |                                                    |
| Pay for the previous charging day     £14.00 (       Thu 5th January, 2017     £14.00 (                                            | 0                                                  |
| Your resident discount expires on Thu 21st September, 2017<br>Pay the charge from today until the end of your discount £207.00     | 0                                                  |
| Your resident discount expires on Thu 21st September, 2017<br>Choose a custom start date - charge will end on discount expiry date | 0                                                  |
| Weekly £5.75 (<br>5 consecutive charging days                                                                                      | 0                                                  |
| Monthly £23.00 (                                                                                                    | 0                                                  |
| Add to basket                                                                                                    |                                                    |
| * required fields                                                                                                    |                                                    |
| < Back                                                                                                    |                                                    |

If you travelled within the charging zone on the previous charging day, you can still pay the charge but no discount will applied to this charge. The Residents' discount will be applied if you choose a weekly charge, a monthly charge or pay up to the expiry date of your Residents discount.

You can also choose to pay from a future date to the end of your discount. Remember that you can't pay a charge for a date that has already been paid for, so for example if you had a weekly charge in place already and you tried to pay from today until the end of your discount you would not be able to as charges cannot overlap.

Once you have selected the charge you want to pay and the date you would like it to start then select

Add to basket

| Driving Pay Congestion Charge                            |                                     |                                                 |
|----------------------------------------------------------|-------------------------------------|-------------------------------------------------|
|                                                          |                                     |                                                 |
| Pay Congestion (                                         | Charge                              |                                                 |
| elect date                                               | -                                   |                                                 |
|                                                          |                                     | ACCOUNT                                         |
| Mauve MERCEDES VITO 109 CDI LONG<br>Active on: Residents |                                     | Account holder: Ms Ann<br>Account number: 10015 |
|                                                          |                                     | Sigr                                            |
| V Thu Jan 05 2017 Congestion Charge £14                  | 4.00 has been added to your basket. |                                                 |
|                                                          | Pay another Congestion Charge       |                                                 |
| Add a charge for another vehicle                         |                                     | +                                               |
| BASKET: You have selected I item(s)                      |                                     |                                                 |
| YD04MHF                                                  |                                     |                                                 |
| PREVIOUS CHARGING DAY (1 DAY)                            |                                     |                                                 |
| Thursday, 05 January 2017                                | £14.00 ×                            |                                                 |
| TOTAL                                                    | £14.00                              |                                                 |
| e'll send reœipts by your preferred channel.             |                                     |                                                 |
| required fields                                          |                                     |                                                 |
|                                                          |                                     |                                                 |

You will then be directed to your basket. Please check that the payment dates and amounts are correct before continuing to payment. Once you have completed payment you will be shown a confirmation screen and given a receipt number for your records.

# 4. Setting up Autopay for your Residents' Discounted vehicle

You can add your discounted vehicle to the Auto Pay service. This means that you will be charged automatically for each day that you travel in the zone. You will be charged at the discounted rate of £1.05 a day. You will be billed monthly and the amount will be taken either from your payment card or by direct debit.

To set up CC Auto pay for your discounted vehicle go to your account landing page shown below

| count number: 2000007866<br>count holder: VPeffob1488b Personal                 |                                               | LONDON ROAD USER CHARGING<br>ACCOUNT                                   |
|---------------------------------------------------------------------------------|-----------------------------------------------|------------------------------------------------------------------------|
| Residents' discount expires on 18/03/2017                                       |                                               | Account holder: Mr VPeffob1488b Personal<br>Account number: 2000007866 |
| y options                                                                       |                                               | Sign out                                                               |
|                                                                                 |                                               | Congestion Charge payments                                             |
| Apply for CC Auto Pay                                                           | My discounts                                  | Congestion Charge zone                                                 |
| CC Auto Pay automatically records the number of charging days a vehicle travels | Apply, view, renew, amend or cancel discounts | Amend a Congestion Charge                                              |
| within the Congestion Charge zone and then bills users each month               |                                               | Refund a Congestion Charge                                             |
|                                                                                 | My vehicles                                   |                                                                        |
| Account settings                                                                | View all vehicles associated with this        | Help with Auto Pay                                                     |
| View personal details, payment cards and account users                          | account                                       | Auto Pay user guides                                                   |
| LEZ services<br>Go to your Low Emission Zone services,                          |                                               |                                                                        |
| check to see if you need to pay the LEZ > charge for a vehicle and make daily   |                                               |                                                                        |

From this page click on the \_\_\_\_\_next to 'Apply for CC Auto Pay'

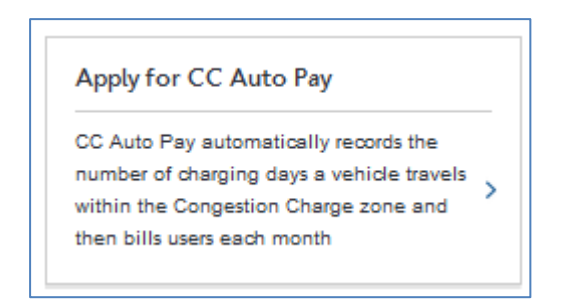

You will then be taken to the following page

| Driving Apply for CC Auto Pay                                                                                                    |                                                                      |
|----------------------------------------------------------------------------------------------------|----------------------------------------------------------------------|
| Apply for CC Auto Pay                                                                                                    |                                                                      |
| Before you start<br>CC Auto Pay automatically records the number of charging days a vehicle travels within the Congestion<br>Charge zone and then bills users each month.<br>Benefits of CC Auto Pay<br>• Never forget to pay the charge again<br>• A reduced daily charge<br>• Protection from receiving Penalty Charge Notices as long as your vehicle is registered and your CC<br>Auto Pay service is active<br>• Register up to 5 vehicles<br>You will need to: | LONDON ROAD<br>ACCOUNT<br>Account holder: Ms /<br>Account number: 10 |
| <ul> <li>Be at least 18 years old</li> <li>Enter either a payment card or complete a Direct Debit mandate as part of your application</li> <li>Tell us which vehicles you want to register</li> </ul>                                                                                                    |                                                                      |
| You can't register for CC Auto Pay with a company name, or in joint names. Annual charge                                                                                                    |                                                                      |
| The £10 administration charge for each vehicle added to CC Auto Pay needs to be paid every year. You<br>do not have to pay this charge immediately - it will be added to your first statement.<br>Your CC Auto Pay may be suspended if we are unable to collect a payment. Check regularly to make<br>sure that your payment card hasn't expired (where this applies) and/or sufficient funds are available.                                                         |                                                                      |
| I confirm that I have read, understood and<br>accept the CC Auto Pay terms and<br>conditions                                                                                                    |                                                                      |
| < Back Continue                                                                                                    |                                                                      |

Tick the Terms and Conditions box then select continue.

You will be taken to the following page

| FOR LONDON                                    | Plan a journey                     | Status updates        | Maps         | Fares & payments     | More v     |                                            |
|-----------------------------------------------|------------------------------------|-----------------------|--------------|----------------------|------------|--------------------------------------------|
| Driving Apply f                               | for CC Auto Pay                    |                       |              |                      |            |                                            |
| Apply f                                       | or CC                              | Auto                  | Pa           | у                    |            |                                            |
| Select payment 1<br>You will receive a statem | t <b>ype</b><br>nent every month d | letailing all your jo | ourneys into | o the Congestion Cha | arge zone. | LONDON ROAD                                |
| We'll tell you how much<br>Your payment metho | you owe and when                   | we will be attemp     | oting to tak | e payment.           |            | Account holder: Ms A<br>Account number: 10 |
| What's the difference?                        | ,                                  |                       |              |                      | •          | S                                          |
| Pay by payment card                           |                                    |                       |              |                      | $\bigcirc$ |                                            |
| Set up Direct Debit (o                        | nline)                             |                       |              |                      | 0          |                                            |
| Set up Direct Debit (p                        | ost)                               |                       |              |                      |            |                                            |
| < Back                                        |                                    |                       |              | Continue             |            |                                            |

Select the payment method you want to set up, you can either pay by payment card or set up a direct debit online or by post.

If you select to set up a direct debit by post this will take longer to process and you will need to download a Direct Debit mandate and fill it in manually.

If you select 'Pay by payment card' you will be taken to the following screen

| TRANSPORT<br>FOR LONDON                                                                                                    | Plan a journey                                                                                                | Status updates                                                                         | Maps                                                       | Fares & payments                                                                        | More v                               |              |
|----------------------------------------------------------------------------------------------------|----------------------------------------------------------------------------------------------------|----------------------------------------------------------------------------------------|------------------------------------------------------------|-----------------------------------------------------------------------------------------|--------------------------------------|--------------|
| f Driving Apply                                                                                                    | for CC Auto Pay                                                                                               |                                                                                        |                                                            |                                                                                         |                                      |              |
| Apply f                                                                                                    | or CC                                                                                                    | Auto                                                                                   | Pay                                                        | y                                                                                       |                                      |              |
| Select payment                                                                                                    | type                                                                                                    | letailing all your jo                                                                  | ourneys into                                               | the Congestion Cha                                                                      | irge zone.                           | LONDON R     |
| We'll tell you how much                                                                                                    | you owe and whe                                                                                               | n we will be attemp                                                                    | oting to take                                              | e payment.                                                                              | -                                    | Account hold |
| Your payment meth                                                                                                    | od preference                                                                                                 |                                                                                        |                                                            |                                                                                         |                                      |              |
| What's the difference                                                                                                    | ?                                                                                                    |                                                                                        |                                                            |                                                                                         | •                                    |              |
| Pay by payment card                                                                                                    |                                                                                                    |                                                                                        |                                                            |                                                                                         | ۲                                    |              |
| Set up Direct Debit (                                                                                                    | online)                                                                                                    |                                                                                        |                                                            |                                                                                         | 0                                    |              |
| Set up Direct Debit (j                                                                                                    | post)                                                                                                    |                                                                                        |                                                            |                                                                                         | 0                                    |              |
| I confirm that I am the e<br>card specified above, a<br>I also authorise TfL to t<br>will advise me of the ar<br>change these after givin | cardholder and that<br>s and when they be<br>ake the annual £10<br>nount to be paid an<br>ng me prior notice. | I authorise TfL to<br>come due for the p<br>registration charge<br>ad the dates on whi | claim varyin<br>ourposes of<br>e(s) for each<br>ich paymer | ng amounts from the<br>CC Auto Pay.<br>I vehicle. I understar<br>It is due, and that Tf | payment<br>Id that TfL<br>L may only |              |
| Confirm                                                                                                    |                                                                                                    |                                                                                        |                                                            |                                                                                         |                                      |              |
|                                                                                                    |                                                                                                    |                                                                                        |                                                            |                                                                                         |                                      |              |

Select the tick box next to 'confirm' and select continue to add your card details.

You will be taken to the following page.

| CARD DETAILS                                                                                                    |
|----------------------------------------------------------------------------------------------------|
|                                                                                                    |
| Card Number*                                                                                                    |
| Expiry Date*                                                                                                    |
| Security Code*                                                                                                    |
| Reset                                                                                                    |
| Note: Clicking on the links below will open a new browser window.<br>Werified by<br>SecureCode.<br>Learn more<br>Learn more<br>Learn more |

Enter the details of the card you want to use to make your monthly payments and select continue.

If you select Direct Debit (online) you will be taken to the following page

| Name of bank/building society a                                                        | ccount                                                                                                    | LONDON ROAD USER CHARGING<br>ACCOUNT                  |
|----------------------------------------------------------------------------------------|----------------------------------------------------------------------------------------------------|-------------------------------------------------------|
| holder(s) *                                                                            |                                                                                                    | Account holder: Blue Badge<br>Account number: 8000006 |
| Bank/building society account r                                                        | umber *                                                                                                    | Sign out                                              |
|                                                                                        |                                                                                                    |                                                       |
| Sort Code                                                                              | x                                                                                                    |                                                       |
| Billing address                                                                        |                                                                                                    |                                                       |
| This is the address the bank/building s<br>sent to this address if it is also the addr | cciety account is registered to. Correspondence from us will only b<br>ess saved in your London Road User Charging account. | e                                                     |
| Postcode *                                                                             |                                                                                                    |                                                       |
|                                                                                        |                                                                                                    |                                                       |
| Find address                                                                           |                                                                                                    |                                                       |

Enter your bank details for the monthly direct debit and select continue. Please make sure you enter your name as held on your bank details in the 'Name of account holder (s) name' field, rather than the name of your bank/ building society.

If you chose to pay by payment card you will be taken to the following page

| CARD DETAILS                                                                                                    |                                                                                                    |
|----------------------------------------------------------------------------------------------------|----------------------------------------------------------------------------------------------------|
| Store your payment card on your Londor                                                                                                    | n Road User Charging Account                                                                                                    |
| Please confirm that you wish to save the following card<br>automatic payment services. To find out more about aut<br>the Congestion Charge homepage at tfl.gov.uk/congest | details for future use. This card will NOT be used for any<br>comatic payments please visit the Auto Pay section on<br>cioncharge |
| Card Number *******3013                                                                                                    |                                                                                                    |
| Expiry Date 02/18                                                                                                    |                                                                                                    |
| Don't save this card                                                                                                    | Save this card                                                                                                    |
| Cancel                                                                                                    |                                                                                                    |
|                                                                                                    |                                                                                                    |

Select 'save this card'. You will then be asked to add your vehicle on the screen below

| TRANSPORT Plan a journey Status u                                                                                                    | ipdates Maps       | Fares & payments | More 🗸 | Search q                                                                                                 |
|----------------------------------------------------------------------------------------------------|--------------------|------------------|--------|----------------------------------------------------------------------------------------------------|
| Driving Apply for CC Auto Pay                                                                                                    |                    |                  |        |                                                                                                    |
| Apply for CC Au                                                                                                    | ito Pa             | у                |        |                                                                                                    |
| Add vehicle(s)<br>• Add up to 5 vehicles to CC Auto Pay<br>• £10 annual registration charge for each vehicle a<br>Total number of vehicles you are adding to CC Auto I<br>You can add 5 more vehicle(s). | dded<br>Pay: 0 / 5 |                  |        | LONDON ROAD USER CHARGING<br>ACCOUNT<br>Account holder: Dr a a<br>Account number: 2000048946<br>Sign out |
| Be careful not to mix up the letters "I' and Vehicle Registration Mark * eg AB01ABC                                                                                                    | 'O' with the numl  | bers '1' and '0' |        |                                                                                                    |
| Country of registration *<br>United Kingdom                                                                                                    |                    |                  |        |                                                                                                    |
| Find vehicle * required fields                                                                                                    |                    |                  |        |                                                                                                    |
| < Back                                                                                                    |                    | Continue         |        |                                                                                                    |
|                                                                                                    |                    | <b></b>          |        | <u> </u>                                                                                                 |

You can add up to five vehicles but only the vehicle that you have registered for the 90 percent Residents' discount will be charged at the discounted rate of £1.05. Any

further vehicles will be charged at the full rate of £10.50.

Once you have added the vehicles you would like to add select 'Continue'

You will be taken to the following page

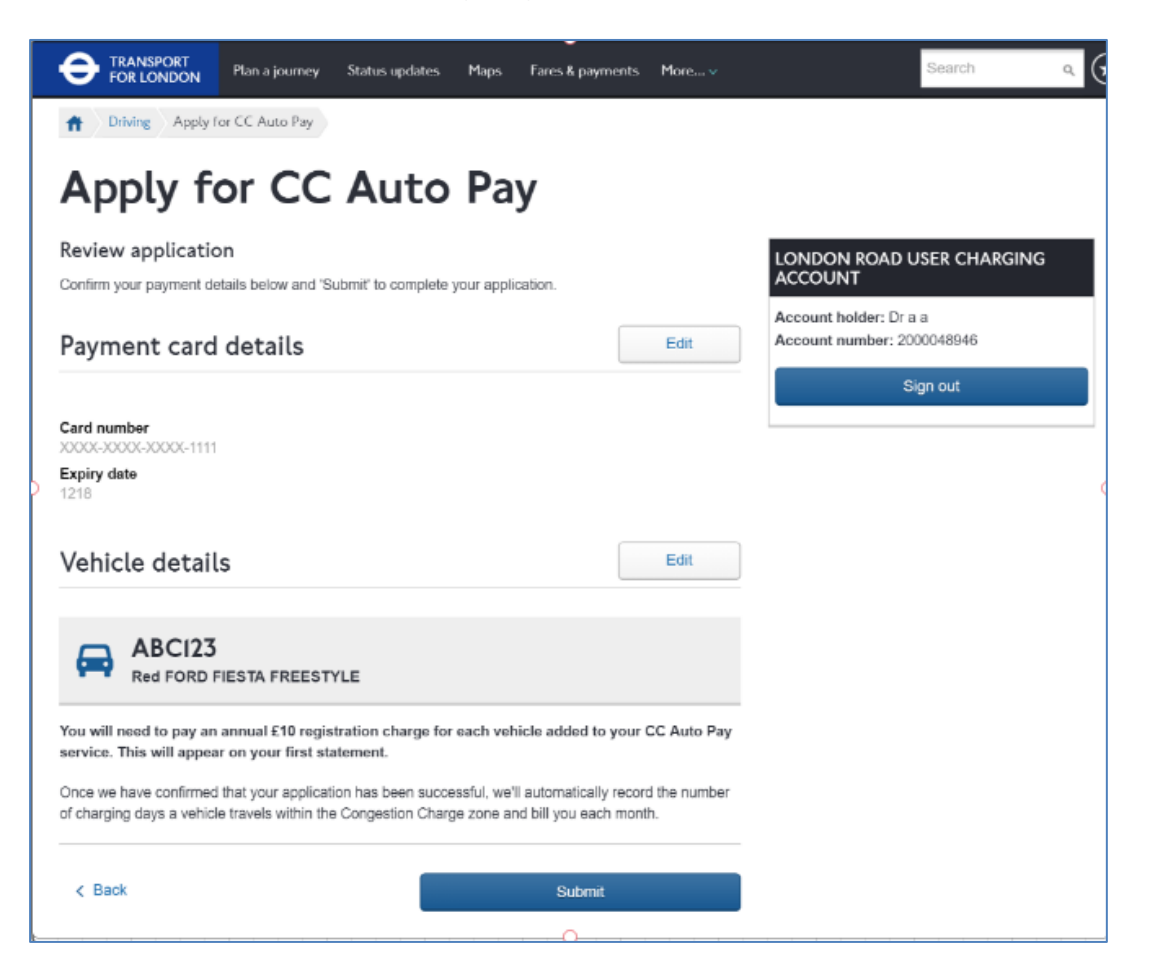

You can review your application on this page, please check that the vehicle details are correct. If you are expecting to be charged at the reduced residents discounted rate then your vehicle must be associated to your Residents' Discount service. You will need to pay an annual registration charge for each vehicle added to your CC Autopay service. This charge will be added to your first monthly statement.

If you are satisfied that the details are correct select 'Submit'.

You will be taken to the confirmation page below. Your CC Autopay is now set up and the vehicles registered to it can be used in the zone immediately, the charges will be billed monthly to the payment details that you provided to us.

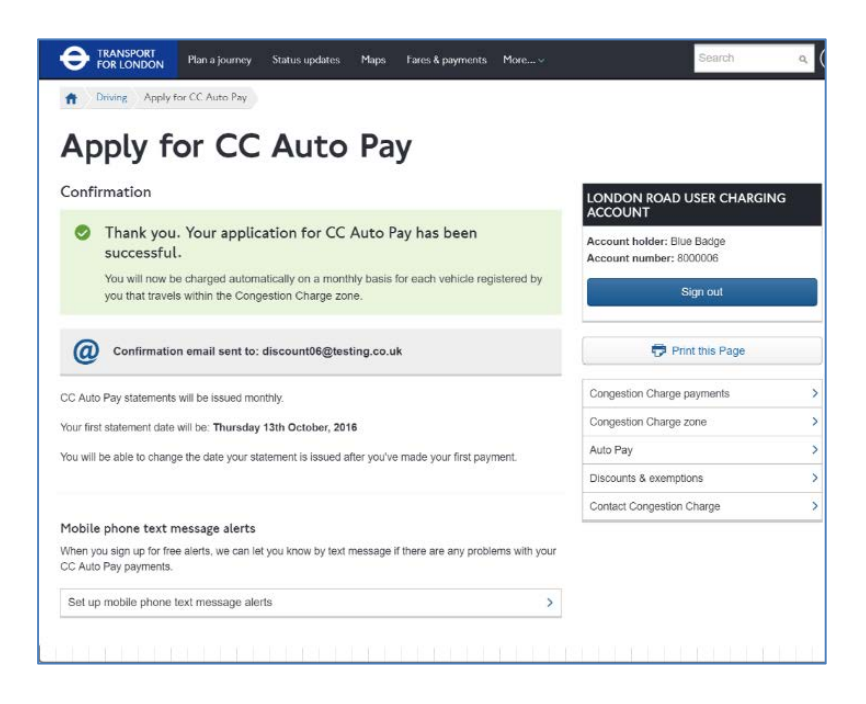

#### 5. Amending a vehicle on your discount.

If you want to change the vehicle on your Resident's discount service you can do so from your account landing page.

| ccount number: 102143018<br>ccount holder: Andeis yi                  |                                                  | LONDON ROAD USER CHARGIN                                    | IG |
|-----------------------------------------------------------------------|--------------------------------------------------|-------------------------------------------------------------|----|
| Your CC Auto Pay service is Active. Ma                                | nage my Auto Pay.                                | Account holder: Miss Andeis yi<br>Account number: 102143018 |    |
| Residents' discount expires on 10/05/20                               | )17                                              | Sign out                                                    |    |
| v options                                                             |                                                  | Congestion Charge payments                                  |    |
| y options                                                             |                                                  | Congestion Charge zone                                      |    |
|                                                                       |                                                  | Amend a Congestion Charge                                   |    |
| Manage CC Auto Pay                                                    | My discounts                                     | Refund a Congestion Charge                                  |    |
| Check your balance, add and remove > vehicles, and view your payments | Apply, view, renew, amend or cancel<br>discounts | > Contact Congestion Charge                                 |    |
|                                                                       |                                                  | Help with Auto Pay                                          |    |
| Account settings                                                      | Payment history                                  | Auto Pay user guides                                        |    |
| View personal details, payment cards and account users                | View your non-Auto Pay payment history           | >                                                           |    |
|                                                                       | Correspondence history                           |                                                             |    |
| My vehicles                                                           | View all incoming and outgoing                   |                                                             |    |
| View all vehicles associated with this account                        | correspondence                                   | >                                                           |    |
| LEZ services                                                          |                                                  |                                                             |    |
| Go to your Low Emission Zone services,                                |                                                  |                                                             |    |
| check to see if you need to pay the LEZ                               |                                                  |                                                             |    |

From the above page click on the Inext to the 'My discounts' section

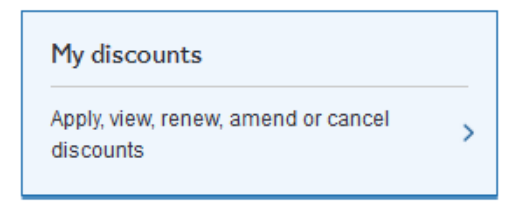

You will be taken to the following page:

| Manage my residents' discount                                                                                                    | >                                                                  |
|----------------------------------------------------------------------------------------------------|--------------------------------------------------------------------|
| Apply for a discount                                                                                                    | >                                                                  |
| Discount vehicle history                                                                                                    | >                                                                  |
| View all vehicles with a discount                                                                                                    | >                                                                  |
| enicle registration certificate (logbook) and the confirmation certificate :                                                                                                    | Sent to you by the DVLA or DVAN                                    |
| rehicle registration certificate (logbook) and the confirmation certificate :<br>We will transfer your discount to the new Vehicle Registration Mark. How<br>Congestion Charge for it in the interim. | sent to you by the DVLA or DVAN<br>vever, you will need to pay the |

You will be taken to the following screen:

>

| Driving Manage residents' discount                                                                        |                                               |
|----------------------------------------------------------------------------------------------------|-----------------------------------------------|
| 1anage residents' discount                                                                                |                                               |
| Discount status: Active                                                                                   | LONDON ROAD US                                |
| scount expiry date: 10 May 2017                                                                           | Account holder: Miss A<br>Account number: 102 |
| iscount vehicle(s)                                                                                        | Sig                                           |
| u have added 1 of 1 vehicles.                                                                             |                                               |
| you are adding a new vehicle and you already have one on this discount, you will need to remove it first. | Congestion Charge pa                          |
| LGUZGB                                                                                                    | Congestion Charge zo                          |
| Red HONDA JAZZ I-VTEC ES CVT                                                                              | Amend a Congestion                            |
| Active on: CC Auto Pay                                                                                    | Refund a Congestion                           |
| Active on Residents non. 03 July 2011                                                                     | Contact Congestion C                          |
| How do I add a temporary vehicle such as a courtesy or hire vehicle (for less than 30 days)?              |                                               |
| Residents' discount vehicle history                                                                       |                                               |
| Back                                                                                                    |                                               |
|                                                                                                    |                                               |
| ck on the is active on yo                                                                                 | our Residents'                                |
| Ck on the next to the vehicle that is active on your LGIIZGB                                              | vur Residents'                                |

You will be shown the following warning asking you to confirm that you want to remove the vehicle.

| Manage residents' discount                                                                                                    |                      |
|----------------------------------------------------------------------------------------------------|----------------------|
| 0                                                                                                    |                      |
| Discount status: Active                                                                                                    | LONDON RC<br>ACCOUNT |
| Discount expiry date: 10 May 2017                                                                                                    | Account holder       |
| Discount vehicle(s)                                                                                                    |                      |
| (ou have added 1 of 1 vehicles                                                                                                    |                      |
| f you are adding a new vehicle and you already have one on this discount, you will need to remove it first.                              | Congestion Cl        |
| 10//702                                                                                                    | Congestion Cl        |
| Red HONDA JAZZ I-VTEC ES CVT                                                                                                    | Amend a Cong         |
| Active on: CC Auto Pay                                                                                                    | Refund a Cong        |
|                                                                                                    | Contact Conge        |
| This vehicle will be removed from your residents' discount only. To remove it from your CC Auto Pay service go to Manage my CC Auto Pay. |                      |
| × Cancel < Confirm                                                                                                    |                      |
| How do I add a temporary vehicle such as a courtesy or hire vehicle (for less than 30 days)?                                             |                      |
| Residents' discount vehicle history                                                                                                    |                      |
|                                                                                                    |                      |

If you are sure you want to remove it select

You will be taken to the following page:

| Manage residents' discount                                                                        |                               |
|---------------------------------------------------------------------------------------------------|-------------------------------|
| O Discount status: Active                                                                         | LONDON R<br>ACCOUNT           |
| iscount expiry date: 10 May 2017                                                                  | Account hold<br>Account num   |
| )iscount vehicle(s)                                                                               |                               |
| you are adding a new vehicle and you already have one on this discount, you will need to remove i | t first. Congestion C         |
| Add vehicle                                                                                       | Congestion C<br>Amend a Cor   |
| How do I add a temporary vehicle such as a courtesy or hire vehicle (for less than 30 days)?      | Refund a Cor     Contact Cong |
| Residents' discount vehicle history                                                               | >                             |

Your vehicle has now been removed. To add a new one click on

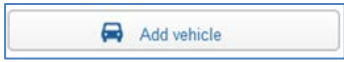

You will be taken to the following page:

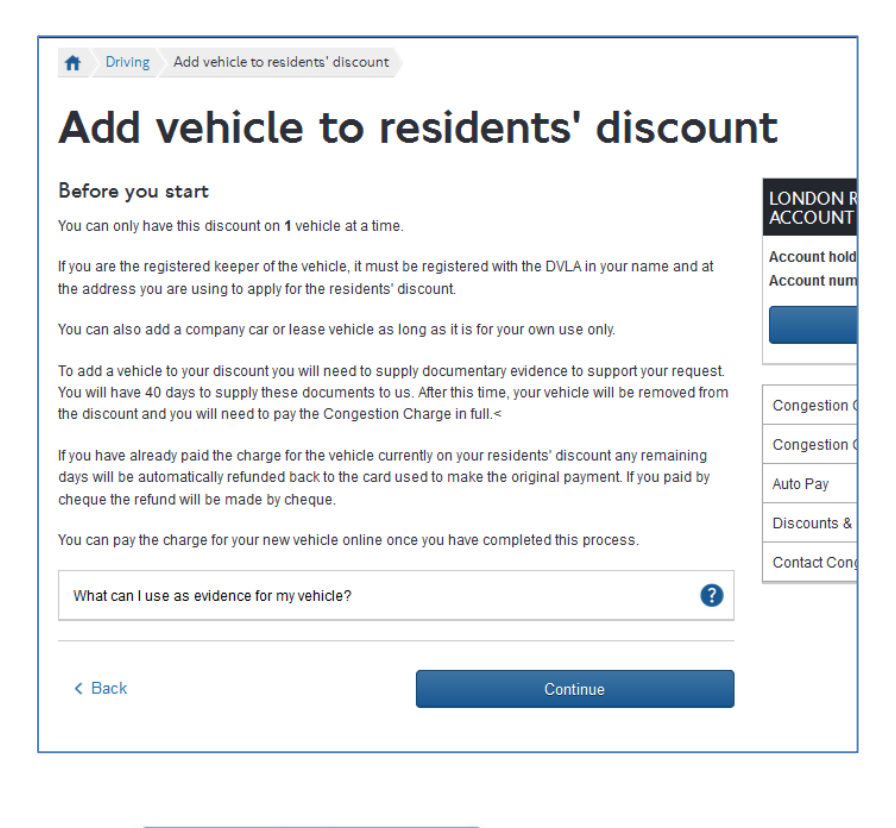

Select

to add your new vehicle.

You will be taken to the following page:

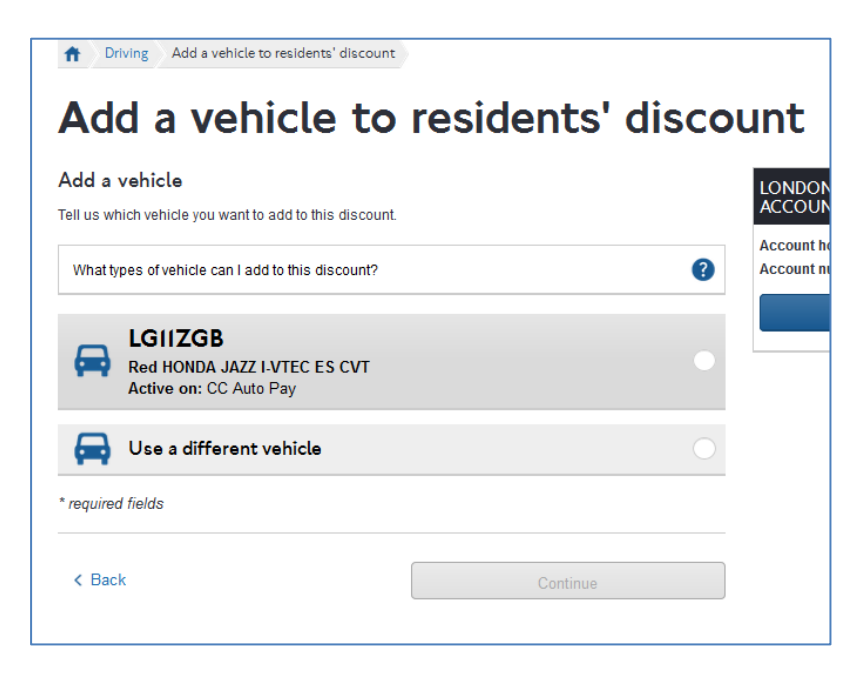

You can select one of your saved vehicles or select 'Use a different vehicle' to add a different vehicle.

If you select 'Use a different vehicle' you will be able to add it on the following page.

| Add a vehicle to residents' discount                                           |                                 |                                |  |  |  |
|--------------------------------------------------------------------------------|---------------------------------|--------------------------------|--|--|--|
| Add a vehicle                                                                  |                                 | LONDON ROA                     |  |  |  |
| Tell us which vehicle you want to add to this discount.                        |                                 | ACCOUNT                        |  |  |  |
| What types of vehicle can I add to this discount?                              | •                               | Account holder: Account number |  |  |  |
| Red HONDA JAZZ I-VTEC ES CVT<br>Active on: CC Auto Pay                         | •                               |                                |  |  |  |
| Use a different vehicle                                                        | ٠                               |                                |  |  |  |
| Be careful not to mix up the letters 'I' and 'C<br>Vehicle Registration Mark * | D' with the numbers '1' and '0' |                                |  |  |  |
| eg AB01ABC                                                                     |                                 |                                |  |  |  |
| Country of registration *                                                      |                                 |                                |  |  |  |
| United Kingdom 🗸                                                               |                                 |                                |  |  |  |
| Find vehicle                                                                   |                                 |                                |  |  |  |
| * required fields                                                              |                                 |                                |  |  |  |
| < Back                                                                         | Continue                        |                                |  |  |  |

Enter your vehicle details and select

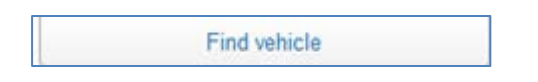

If our database holds details of your vehicle these will be returned, check the make, model and colour. If it is correct select 'Continue'. If the make, model and colour are not correct make sure it is definitely the correct VRM before you continue. To add the vehicle to your resident's discount select 'Continue'

| Driving Add a vehicle to residents' discount                             | ÷                |                                      |
|--------------------------------------------------------------------------|------------------|--------------------------------------|
| Add a vehicle to                                                         | residents' disco | ount                                 |
| Add a vehicle<br>Tell us which vehicle you want to add to this discount. |                  | LONDON ROAL                          |
| What types of vehicle can I add to this discount?                        | 0                | Account holder: M<br>Account number: |
| Red FORD FIESTA FREESTYLE                                                | Edit             |                                      |
| What if my vehicle details are incorrect?                                | 0                |                                      |
| Save this vehicle to your account to speed up making payments            |                  |                                      |
| * required fields                                                        |                  |                                      |
| < Back                                                                   | Continue         |                                      |

Make sure the box stating 'Save this vehicle to your account to speed up making payments' is 'checked' then click continue.

You will be taken to the following page:

| Add a vehicle to residents' discou                                                                                                    |                                                                                            |
|----------------------------------------------------------------------------------------------------|--------------------------------------------------------------------------------------------|
|                                                                                                    | nt                                                                                         |
| Upload documents To change the vehicle on your discount you will need to provide us with an image or copy of 1 document from the list below: Your own private vehicle: <ul> <li>Your V5C vehicle registration certificate (logbook). (The vehicle must also be registered with the DVLA in your name and at the address you are using to apply for the residents' discount)</li> </ul> Company car: <ul> <li>A company car authorisation letter - this must be on company headed paper, state your full name, the Vehicle Registration Mark and confirm that the vehicle is for your use only. (The vehicle must be registered in the company name with the DVLA) Lease vehicle: <ul> <li>Vehicle lease document - this is the document that you signed to lease the vehicle. (The vehicle must be registered in the lease company name with the DVLA)</li> </ul> A company car provided by a lease company: <ul> <li>Your company's vehicle lease document (this is the document that you signed to lease the vehicle. (The vehicle must be registered in the lease company name with the DVLA) A company car provided by a lease company: <ul> <li>Your company's vehicle lease document (this is the document that you signed to lease the vehicle.</li> </ul> A company car provided by a lease company: <ul> <li>Your company car authorisation letter - this must be on company headed paper, state your full name, the Vehicle Registration Mark and confirm that the vehicle is for your use only. (The vehicle must be registered in the company or lease name with the DVLA)</li> </ul> All documents must be clear enough to read easily. If we can't read them we may ask you for more proof. This will delay the registration process. How do I upload the documents? If you are unable to scan or photograph these documents clearly, you can send them directly to us at the address movided at the end of this process.</li></ul></li></ul> | ICC<br>LONDON ROAD US<br>ACCOUNT<br>Account holder: Miss A<br>Account number: 1021<br>Sign |
| Send documents by post<br>Upload files                                                                                                    |                                                                                            |
| Drag your file here<br>Or browse to your files                                                                                                    |                                                                                            |

If you can provide your vehicle proof documents you can upload them as part of the online process. You can either drag and drop them into the specified area at the bottom of the above page or click on 'Or browse to your files' to select documents saved to your computer's files. If you can't then you can send them to us later. Either way you will need to provide proofs that the vehicle is entitled to the residents' discount within 40 days or the vehicle will drop off your residents' discount service.

Once you have uploaded all your documents select continue

You will be taken to the following page:

| Driving Add a vehicle to residents' discount                                                                                                    |                                                         |
|----------------------------------------------------------------------------------------------------|---------------------------------------------------------|
| Add a vehicle to residents' disco                                                                                                    | unt                                                     |
| Confirmation                                                                                                    | LONDON ROAD USER                                        |
| Thank you. Your new vehicle has been added to your residents' discount.                                                                                                    | Account holder: Miss Ande<br>Account number: 1021430    |
| Your vehicle has been temporarily added to your residents' discount for 40 days.<br>We will review your documents and confirm whether it can be added<br>permanently.                                                                                                    | Sign out                                                |
| If you have not yet sent in your documents you will need to do so in the next 30<br>days to allow for processing time. If we don't receive suitable documentation<br>within this time your new vehicle addition will be cancelled and it will no longer<br>benefit from the discount.                                                                                     | Congestion Charge payment                               |
| If you are sending copies of your documents by post, please either:                                                                                                    | Congestion Charge zone Amend a Congestion Charge        |
| <ul> <li>Print this page and send it with your documents OR</li> <li>Quote your account number on each piece of correspondence</li> </ul>                                                                                                    | Refund a Congestion Charge<br>Contact Congestion Charge |
| Address:                                                                                                    |                                                         |
| Congestion Charging<br>PO Box 344<br>Darlington<br>DL1 9QE<br>If you prefer to email images of your documents, send them to:<br>CCLondon@CCLondon.com                                                                                                    |                                                         |
| Your charges have not been transferred<br>If you have paid any discounted charges for your previous vehicle any remaining<br>days will be automatically refunded back to the card used to make the original<br>payment. If you paid by cheque the refund will be made by cheque.<br>You will need to pay the discounted charge for your new vehicle from today's<br>date. |                                                         |
| The vehicle has not been added to your Auto Pay service.                                                                                                    |                                                         |
| The vehicle has not been added to your Auto Pay service.                                                                                                    |                                                         |
| An email has been sent to: enajeni.irnom6osr1@igalm.cmo                                                                                                    |                                                         |
| Manage CC Auto Pay<br>If this vehicle is on your CC Auto Pay service you will be charged at the full daily rate if it's driven<br>within the zone. To change the vehicles on your Auto Pay service, click 'Manage my Auto Pay'.                                                                                                    |                                                         |
| Manage my Auto Pay                                                                                                    |                                                         |

Your vehicle has now been added to your Residents discount. If you removed a vehicle in order to add this new vehicle then any discounted charges paid for your previous vehicle will be automatically refunded to the card that was used to make the original payment.

You will need to make payment for your new discounted vehicle if you intend to use it in the zone. If your old discounted vehicle was on CC Autopay it will now be charged at the full rate. If you want to add your new vehicle to CC Autopay please follow the steps in section 2.3 (above), it will not be added automatically.

## 6. Renewing your Residents' discount

Your Residents' discount will need to be renewed on an annual basis. You can renew your discount via your account online providing that it is due to expire within 25 days. (You can't renew your discount online before this.)

To renew your discount sign into your account online, you will be taken to your account landing page below

| London Road Us                                                                                                    | er Charging ac                                   | count                          |
|----------------------------------------------------------------------------------------------------|--------------------------------------------------|--------------------------------|
| Account number: 102143018<br>Account holder: Andeis yi                                                                                      |                                                  | LONDON RO<br>ACCOUNT           |
| Vour CC Auto Pay service is Active. M                                                                                                    | anage my Auto Pay.                               | Account holde<br>Account numb  |
| Residents' discount expires on 10/05/2                                                                                                    | 2017                                             |                                |
| My options                                                                                                    |                                                  | Congestion Ch<br>Congestion Ch |
|                                                                                                    |                                                  | Amend a Cong                   |
| Manage CC Auto Pay                                                                                                    | My discounts                                     | Refund a Con                   |
| Check your balance, add and remove vehicles, and view your payments                                                                         | Apply, view, renew, amend or cancel<br>discounts | > Contact Conge                |
|                                                                                                    |                                                  | Help with A                    |
| Account settings                                                                                                    | Payment history                                  | Auto Pay us                    |
| View personal details, payment cards and account users                                                                                      | View your non-Auto Pay payment<br>history        | >                              |
| My vehicles                                                                                                    | Correspondence history                           |                                |
| View all vehicles associated with this account                                                                                              | View all incoming and outgoing<br>correspondence | >                              |
| LEZ services                                                                                                    |                                                  |                                |
| Go to your Low Emission Zone<br>services, check to see if you need to<br>pay the LEZ charge for a vehicle and<br>make daily charge payments |                                                  |                                |
|                                                                                                    |                                                  |                                |

Select the next to 'My discounts'.

You will be taken to the following page:

| count                                                |                                                                                                    |                                                                                                    |                                                                                                    |
|------------------------------------------------------|----------------------------------------------------------------------------------------------------|----------------------------------------------------------------------------------------------------|----------------------------------------------------------------------------------------------------|
|                                                      |                                                                                                    |                                                                                                    |                                                                                                    |
| e history                                            |                                                                                                    |                                                                                                    |                                                                                                    |
| s with a discount                                    |                                                                                                    |                                                                                                    |                                                                                                    |
| e enquiry via the Conta<br>n certificate (logbook)   | act Congestion Ch<br>and the confirmat                                                                                                    | arge page, uploadi                                                                                                    | ing a copy of your new V<br>to you by the DVLA or DV                                                                                                    |
| our discount to the new<br>ge for it in the interim. | v Vehicle Registra                                                                                                    | iion Mark. However,                                                                                                    | , you will need to pay the                                                                                                    |
|                                                      | es with a discount<br>ersonalised plat<br>r Vehicle Registration<br>recognises vehicles fro<br>e enquiry via the Conta<br>on certificate (logbook)<br>our discount to the new<br>rge for it in the interim. | es with a discount<br>ersonalised plates<br>In Vehicle Registration Mark, you must let<br>recognises vehicles from their Vehicle Re<br>e enquiry via the Contact Congestion Ch<br>on certificate (logbook) and the confirmati<br>our discount to the new Vehicle Registrat<br>rge for it in the interim. | es with a discount<br>ersonalised plates<br>In Vehicle Registration Mark, you must let us know as soon a<br>recognises vehicles from their Vehicle Registration Mark. You<br>e enquiry via the Contact Congestion Charge page, uploadi<br>on certificate (logbook) and the confirmation certificate sent<br>our discount to the new Vehicle Registration Mark. However<br>rge for it in the interim. |

Manage my residents' discount

You will be taken to the following page:

| Manage residents' discount                                                                                   |                             |
|----------------------------------------------------------------------------------------------------|-----------------------------|
| Oiscount status: Active                                                                                      | LONDON F                    |
| Discount expiry date: 18 March 2017                                                                          | Account hold<br>Account num |
| Renew discount >                                                                                             |                             |
| Discount vehicle(s)                                                                                          | Congestion                  |
| You have added 1 of 1 vehicles.                                                                              | Congestion                  |
| If you are adding a new vehicle and you already have one on this discount, you will need to remove it first. | Amend a Co                  |
| VRM66RI         ×           Active on: Residents from: 21 February 2017         ×                            | Refund a Co<br>Contact Con  |
| How do I add a temporary vehicle such as a courtesy or hire vehicle (for less than 30 days)?                 |                             |
| Residents' discount vehicle history                                                                          |                             |
| < Back                                                                                                    |                             |

>

If your Residents' discount is due to expire within the next 25 days you will see the following link at the top of the page

Renew discount >

Select the *logical next* to 'Renew discount'. You will be taken to the following page:

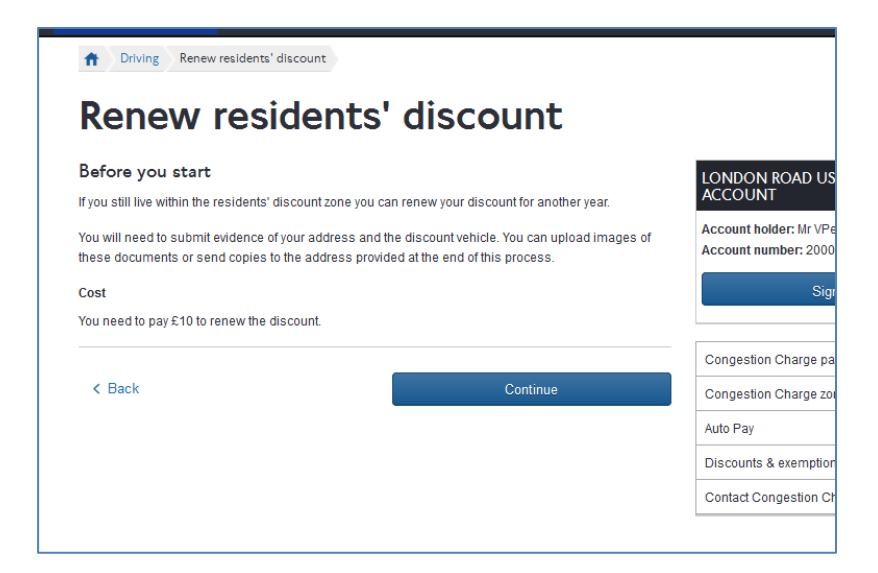

Read the 'before you start' information and then click 'Continue'

You will be taken to the following page:

| Driving Renew residents' discount                                                                                                    |                                                                                |                    |
|----------------------------------------------------------------------------------------------------|--------------------------------------------------------------------------------|--------------------|
| Renew resident                                                                                                    | ts' discount                                                                   |                    |
| Address details                                                                                                    |                                                                                | LONDON ROAD        |
| This is the address associated with your account                                                                                                 | it.                                                                            | ACCOUNT            |
|                                                                                                    |                                                                                | Account holder: Mr |
| LONDON                                                                                                    |                                                                                | Account number: 2  |
| SW1E5ND                                                                                                    |                                                                                |                    |
| Not your current address?                                                                                                    | 0                                                                              |                    |
|                                                                                                    |                                                                                |                    |
| Address is eligible for this discount<br>You will need to provide us with evidence confirm<br>to the residents' discount before your application | ning your address and the vehicle you would like to add<br>n can be considered |                    |
|                                                                                                    |                                                                                |                    |
| < Back                                                                                                    | Continue                                                                       |                    |
|                                                                                                    |                                                                                |                    |

The system will run a check on your address click continue if the address is correct. You will be taken to the following page where you can check your vehicle registration mark. If you want to change it click on :

| Change vehicle | > |  |
|----------------|---|--|
|                |   |  |

You will be taken to a page where you can add your new vehicle registration mark. If you change your vehicle during the renewal process please remember that your new vehicle won't become active on your discount until the first day of your new discount. Your old vehicle will stay on your discount until the current discount expires. If you want to change your vehicle immediately you will need to do so before you renew your discount. To change it immediately follow the steps outlined in Section 5 'Amending a vehicle on your discount'.

If the vehicle registration mark is correct and you don't want to amend it click 'Continue'

You will be taken to the following page:

| Renew residents' discount                                                                                                    |                                        |
|----------------------------------------------------------------------------------------------------|----------------------------------------|
| Upload documents                                                                                                    | LONDON ROAE                            |
| To renew your discount you need to provide evidence of both the address and discount vehicle.                                                                                                    | ACCOUNT                                |
| Upload images of these documents:                                                                                                    | Account holder: M<br>Account number: 2 |
| Address documents                                                                                                    |                                        |
| To show that you live in the Congestion Charge zone you need to provide an image or copy of 1 of the following:                                                                                                    |                                        |
| <ul> <li>A current resident's on-street parking permit or a parking permit approval letter (must show the Vehicle Registration Mark)</li> <li>A residential council tax bill (valid for the current year)</li> <li>Your income support entitlement letter (no more than 7 months old)</li> <li>A bank or oredit card statement (no more than 3 months old)</li> <li>A formal tenancy agreement or housing association rent document (dated within the last 12 months)</li> <li>A current utility bill, for example a gas, water or electricity bill (no more than 3 months old, mobile phone bills are not accepted)</li> <li>Your driving licence (must contain the address you are using to register for the residents' discount)</li> </ul> |                                        |
| Vehicle documents                                                                                                    |                                        |
| You will also need to provide an image or copy of 1 document from the list below:                                                                                                    |                                        |
| Your own private vehicle:                                                                                                    |                                        |
| <ul> <li>Your V5C vehicle registration certificate (logbook). (The vehicle must also be registered with the DVLA<br/>in your name and at the address you are using to apply for the residents' discount)</li> </ul>                                                                                                    |                                        |
| Company car:                                                                                                    |                                        |
| <ul> <li>A company car authorisation letter - this must be on company headed paper, state your full name, the<br/>Vehicle Registration Mark and confirm that the vehicle is for your use only. (The vehicle must be<br/>registered in the company name with the DVLA)</li> </ul>                                                                                                    |                                        |
| Lease vehicle:                                                                                                    |                                        |
| <ul> <li>Vehicle lease document - this is the document that you signed to lease the vehicle. (The vehicle must<br/>be registered in the lease company name with the DVLA)</li> </ul>                                                                                                    |                                        |
| A company car provided by a lease company:                                                                                                    |                                        |
| Your company's vehicle lease document (this is the document that you signed to lease the vehicle)                                                                                                    |                                        |

| AND  AND  And AND  And And And And And And And And And An                                                                                                    |
|----------------------------------------------------------------------------------------------------|
| A company car authorisation letter - this must be on company headed paper, state your full name, the Vehicle Registration Mark and confirm that the vehicle is for your use only. (The vehicle must be registered in the company or lease name with the DVLA)  All documents must be clear enough to read easily. If we can't read them we may ask you for more proceed to the registration process.  How do I upload the documents?  If you're unable to scan or photograph these documents clearly, you can send them to us at the address you'll see at the end of this process.  Send documents by post  Unload files |
| All documents must be clear enough to read easily. If we can't read them we may ask you for more proc<br>This will delay the registration process.<br>How do I upload the documents?<br>If you're unable to scan or photograph these documents clearly, you can send them to us at the address<br>you'll see at the end of this process.<br>Send documents by post                                                                                                    |
| How do I upload the documents?<br>If you're unable to scan or photograph these documents clearly, you can send them to us at the address<br>you'll see at the end of this process.<br>Send documents by post                                                                                                    |
| If you're unable to scan or photograph these documents clearly, you can send them to us at the address you'll see at the end of this process.  Send documents by post                                                                                                    |
| Inload files                                                                                                    |
|                                                                                                    |
| Drag your file here<br>Or browse to your files                                                                                                    |
| < Back Continue                                                                                                    |

You will need to upload your proofs, alternatively you can check the box and post them to us later. Once you have uploaded your files click 'Continue'.

You will be taken to the following page.

| Active on the pay the £10 registration charge before your application can be considered.<br>at the two make this payment.<br>at £10.00<br>Continue' to make this payment.<br>at £10.00<br>Continue Continue Continue Continue Considered.<br>Active on the pay the £10 registration charge before your application can be considered.<br>Active to make this payment.<br>at £10.00<br>Continue Continue Continue Continue Considered.<br>Active Continue Continue Continue Considered.<br>Active Continue Continue Continue Considered.<br>Active Continue Continue Continue Considered.<br>Active Continue Continue Continue Considered.<br>Active Continue Continue Continue Considered.<br>Active Continue Continue Continue Continue Considered.<br>Active Continue Continue Co                                                                                                    |                                                          |                               |      |
|----------------------------------------------------------------------------------------------------|----------------------------------------------------------|-------------------------------|------|
| wiew details   ddress   CTORIA ARCADE   NOON   ted Kingdom   nebicle   Edit   Edit   Edit   Edit   Edit   Edit   Ploaded documents   a have not uploaded any documents.   ayment summary   u need to pay the £10 registration charge before your application can be considered.   ntinue' to make this payment.   at £10.00                                                                                                    | Renew residents'                                         | discount                      |      |
| Edit   DON   NDON   Ited Kingdom   IteBND   ehicle   Edit   Edit   Itel Continue   Continue   Continue     Continue                                                                                                    | eview details                                            |                               |      |
| TORIA ARCADE NDON Ited Kingdom IteD D  Continue  Continue  Conten  Continue  Continue  Continue  Continue  Continue  Continue                                                                                                    | Address                                                  |                               | Edit |
| NDON<br>HEBND<br>ehicle Edit<br>Edit<br>Edit<br>Continue' to make this payment.<br>at: £10.00<br>Edit<br>Edit<br>E | ICTORIA ARCADE                                           |                               |      |
| ehicle       Edit         Implement Summary       Edit         u need to pay the £10 registration charge before your application can be considered.       Intimue' to make this payment.         ai: £10.00       Continue                                                                                                    | ONDON<br>Inited Kingdom                                  |                               |      |
| ehicle Edit                                                                                                    | W1E5ND                                                   |                               |      |
| VRM66RI<br>Active on: Residents                                                                                                    | /ehicle                                                  |                               | Edit |
| u have not uploaded any documents.  Ayment summary  u need to pay the £10 registration charge before your application can be considered.  ntinue' to make this payment. ai: £10.00  < Back Continue                                                                                                    | Jploaded documents                                       |                               | Edit |
| ayment summary u need to pay the £10 registration charge before your application can be considered. ntinue' to make this payment. al: £10.00 < Back Continue                                                                                                    | u have not uploaded any documents.                       |                               |      |
| u need to pay the £10 registration charge before your application can be considered.<br>ntinue' to make this payment.<br>al: £10.00<br>< Back Continue                                                                                                    | ayment summary                                           |                               |      |
| ntinue' to make this payment.<br>al: £10.00<br>< Back Continue                                                                                                    | ou need to pay the £10 registration charge before your a | application can be considered | l.   |
| < Back Continue                                                                                                    | Continue' to make this payment.                          |                               |      |
| C Back Continue                                                                                                    | otal: £10.00                                             |                               |      |
|                                                                                                    | < Back                                                   | Continue                      |      |
|                                                                                                    | ( Dack                                                   | Continue                      |      |

Check that the address, vehicle registration mark, and your uploaded documents are correct and then click continue. You will be taken to the following page to make payment.

| VISA                                      |                      |
|-------------------------------------------|----------------------|
| All fields marked * are mandatory         |                      |
| Amount: £10.00                            |                      |
|                                           |                      |
| Card Number*                              |                      |
| 1                                         | 0                    |
| 5 - 1- B-+ 1                              |                      |
| Expiry Date                               |                      |
| /                                         | 0                    |
| Security Code*                            |                      |
|                                           | 0                    |
|                                           |                      |
|                                           |                      |
| Ċ                                         |                      |
| Reset                                     | Continue             |
|                                           |                      |
| Make Official of the field below official | a new browser window |

Enter your credit card details and click on continue.

| CARD                                                                               | DETAILS                                                                                                    |                                                                                                 |                                                                                                    |                                 |  |
|------------------------------------------------------------------------------------|----------------------------------------------------------------------------------------------------|-------------------------------------------------------------------------------------------------|----------------------------------------------------------------------------------------------------|---------------------------------|--|
|                                                                                    |                                                                                                    |                                                                                                 |                                                                                                    |                                 |  |
|                                                                                    |                                                                                                    |                                                                                                 |                                                                                                    |                                 |  |
| Payment Confi                                                                      | rmation Page                                                                                                    |                                                                                                 |                                                                                                    |                                 |  |
| You are about to r<br>correct and then e<br>if any details need                    | nake a payment for the transa<br>ither click on the "Make Payme<br>to be amended.                                                     | ction shown below. F<br>ent" button to contin                                                   | lease check that these detail:<br>ue with your payment or click                                                | s are<br>on "Back"              |  |
| Once you click on<br>six seconds but va<br>browser buttons o<br>for any reason the | "Make Payment" your transact<br>irious factors can affect the ac<br>r navigating to other sites while<br>in we recommend that you sim | tion will be authorise<br>tual time taken. Plea<br>e this process takes<br>ply close your brows | d on-line. This will typically tal<br>se refrain from clicking on an<br>place. If the process stops re-<br>er. | ke about<br>y other<br>sponding |  |
| Purchase Deta                                                                      | ils                                                                                                    |                                                                                                 |                                                                                                    |                                 |  |
| Please check that                                                                  | the purchase details below are                                                                                                    | e correct.                                                                                      |                                                                                                    |                                 |  |
|                                                                                    |                                                                                                    |                                                                                                 |                                                                                                    | Amount                          |  |
|                                                                                    |                                                                                                    |                                                                                                 | Total                                                                                                    | £10.00                          |  |
| Card Details                                                                       |                                                                                                    |                                                                                                 |                                                                                                    |                                 |  |
| Please check that                                                                  | t your card details are correct                                                                                                    |                                                                                                 |                                                                                                    |                                 |  |
| Card Number                                                                        | ***********1111                                                                                                    |                                                                                                 |                                                                                                    |                                 |  |
| Expiry Date                                                                        | 12/18                                                                                                    |                                                                                                 |                                                                                                    |                                 |  |
|                                                                                    | Dack                                                                                                    |                                                                                                 | Males Drumant                                                                                                  |                                 |  |
|                                                                                    | DOCK                                                                                                    |                                                                                                 | Plake Payment                                                                                                  |                                 |  |
|                                                                                    | Cancel                                                                                                    |                                                                                                 |                                                                                                    |                                 |  |
|                                                                                    |                                                                                                    |                                                                                                 |                                                                                                    |                                 |  |

Click on 'Make Payment' to proceed

| CARD                                                                    | DETAILS                                                                                                    |                                                                                                    |
|-------------------------------------------------------------------------|----------------------------------------------------------------------------------------------------|----------------------------------------------------------------------------------------------------|
|                                                                         |                                                                                                    |                                                                                                    |
| Store your payme                                                        | nt card on your London Road Us                                                                                                    | ser Charging Account                                                                                        |
| Please confirm that yo<br>any automatic paymer<br>section on the Conges | u wish to save the following card details<br>it services. To find out more about autom<br>tion Charge homepage at tfl.gov.uk/cong | for future use. This card will NOT be used for<br>latic payments please visit the Auto Pay<br>gestioncharge |
| Card Number                                                             | *********1111                                                                                                    |                                                                                                    |
| Expiry Date 12                                                          | 118                                                                                                    |                                                                                                    |
| Don't                                                                   | save this card                                                                                                    | Save this card                                                                                              |
|                                                                         | Cancel                                                                                                    |                                                                                                    |
|                                                                         |                                                                                                    |                                                                                                    |
|                                                                         |                                                                                                    |                                                                                                    |

You will be given the chance to save your card to your account to speed up any payments you make in the future. Click on either 'Don't save this card' or 'Save this card' to complete the payment.

If the payment is successful, you will be taken to the following confirmation page:

| Confirmation                                                                                                    | LONDON                    |
|----------------------------------------------------------------------------------------------------|---------------------------|
| ▲ We are now processing your residents' discount renewal application                                                                                                    | Account hol<br>Account nu |
| Your residents' discount renewal reference number is: 2000007866                                                                                                    |                           |
| Renewal payment receipt number: W000386184                                                                                                    |                           |
| We will send you a confirmation to let you know when your discount has been approved<br>for another year.                                                                                                    |                           |
| We aim to respond to you within the next 10 working days.                                                                                                    | Congestion                |
| Remember, you must pay the charge for journeys within the zone.                                                                                                    | Congestion                |
|                                                                                                    | Amend a C                 |
| Confirmation email sent to: jain warren@canita.co.uk                                                                                                    | Refund a C                |
|                                                                                                    | Contact Co                |
| A receipt has been sent to mobile number: 07446831980                                                                                                    |                           |
| CC Auto Pay                                                                                                    |                           |
| uto Pay is the quickest and simplest way to pay the Congestion Charge.                                                                                                    |                           |
| Register for CC Auto Pay                                                                                                    | >                         |
| ind out more shout CC Auto Pay                                                                                                    |                           |
|                                                                                                    |                           |
| veed to pay the Congestion Charge?                                                                                                    |                           |
| Veed to pay the Congestion Charge?<br>'ou will need to pay the Congestion Charge for journeys within the zone. If your residents' discount ha                                                                                                    | s                         |
| Need to pay the Congestion Charge?<br>'ou will need to pay the Congestion Charge for journeys within the zone. If your residents' discount has<br>xpired you will need to pay the charge in full until your discount has been approved.                                                                                                    | s                         |
| Veed to pay the Congestion Charge?<br>'ou will need to pay the Congestion Charge for journeys within the zone. If your residents' discount has<br>xpired you will need to pay the charge in full until your discount has been approved.<br>Pay the Congestion Charge                                                                                                    | 5                         |
| Veed to pay the Congestion Charge?<br>'ou will need to pay the Congestion Charge for journeys within the zone. If your residents' discount has<br>xpired you will need to pay the charge in full until your discount has been approved.<br>Pay the Congestion Charge<br>'osting your documents                                                                                                    | s<br>>                    |
| Veed to pay the Congestion Charge?<br>'ou will need to pay the Congestion Charge for journeys within the zone. If your residents' discount has<br>expired you will need to pay the charge in full until your discount has been approved.<br>Pay the Congestion Charge<br>'osting your documents<br>'you are sending copies of your documents by post, please either:                                                                                                    | 5                         |
| Need to pay the Congestion Charge?<br>You will need to pay the Congestion Charge for journeys within the zone. If your residents' discount has<br>pay the congestion Charge<br>Pay the Congestion Charge<br>Posting your documents<br>You are sending copies of your documents by post, please either:<br>• Print this page and send it with your documents OR                                                                                                    | s<br>>                    |
| Veed to pay the Congestion Charge?         'ou will need to pay the Congestion Charge for journeys within the zone. If your residents' discount has expired you will need to pay the charge in full until your discount has been approved.         Pay the Congestion Charge         'osting your documents         'you are sending copies of your documents by post, please either:         • Print this page and send it with your documents OR         • Quote your account number on each piece of correspondence                                                                                                    | 5                         |
| Need to pay the Congestion Charge?         You will need to pay the Congestion Charge for journeys within the zone. If your residents' discount has proved.         Pay the Congestion Charge         Posting your documents         You are sending copies of your documents by post, please either:         • Print this page and send it with your documents OR         • Quote your account number on each piece of correspondence         This will speed up the application process.                                                                                                    | s                         |
| Veed to pay the Congestion Charge?         You will need to pay the Congestion Charge for journeys within the zone. If your residents' discount has expired you will need to pay the charge in full until your discount has been approved.         Pay the Congestion Charge         Posting your documents         You are sending copies of your documents by post, please either:         • Print this page and send it with your documents OR         • Quote your account number on each piece of correspondence         This will speed up the application process.         Address:                                                                                                    | s                         |
| Need to pay the Congestion Charge?         You will need to pay the Congestion Charge for journeys within the zone. If your residents' discount has expired you will need to pay the charge in full until your discount has been approved.         Pay the Congestion Charge         Posting your documents         typu are sending copies of your documents by post, please either:         • Print this page and send it with your documents OR         • Quote your account number on each piece of correspondence         This will speed up the application process.         Address:         Congestion Charging         PO Box 244                                                                                                    | s                         |
| Veed to pay the Congestion Charge?         'ou will need to pay the Congestion Charge for journeys within the zone. If your residents' discount has expired you will need to pay the charge in full until your discount has been approved.         Pay the Congestion Charge         'osting your documents         'you are sending copies of your documents by post, please either:         • Print this page and send it with your documents OR         • Quote your account number on each piece of correspondence         This will speed up the application process.         Address:         Congestion Charging         PO Box 344         Darlington                                                                                                    | 5                         |
| Need to pay the Congestion Charge?         You will need to pay the Congestion Charge for journeys within the zone. If your residents' discount has proved.         Pay the Congestion Charge         Posting your documents         You are sending copies of your documents by post, please either:         • Print this page and send it with your documents OR         • Quote your account number on each piece of correspondence         This will speed up the application process.         Address:         Congestion Charging         PO Box 344         Darlington         DL1 9QE                                                                                                    | s                         |
| Veed to pay the Congestion Charge?         You will need to pay the Congestion Charge for journeys within the zone. If your residents' discount has expired you will need to pay the charge in full until your discount has been approved.         Pay the Congestion Charge         Posting your documents         iyou are sending copies of your documents by post, please either:         • Print this page and send it with your documents OR         • Quote your account number on each piece of correspondence         This will speed up the application process.         Address:         Congestion Charging         PO Box 344         Darlington         DL1 9QE         If you prefer to email images of your documents, send them to:                                                                                                    | s<br>>                    |
| Need to pay the Congestion Charge?         You will need to pay the Congestion Charge for journeys within the zone. If your residents' discount has expired you will need to pay the charge in full until your discount has been approved.         Pay the Congestion Charge         Posting your documents         You are sending copies of your documents by post, please either:         • Print this page and send it with your documents OR         • Quote your account number on each piece of correspondence         This will speed up the application process.         Address:         Congestion Charging         PO Box 344         Darlington         DL1 9QE         If you prefer to email images of your documents, send them to:         CCLondon@CCLondon.com                                                                                                    | s                         |
| Veed to pay the Congestion Charge?            í'ou will need to pay the Congestion Charge for journeys within the zone. If your residents' discount has         ixpired you will need to pay the charge in full until your discount has been approved.             Pay the Congestion Charge             Posting your documents             i'you are sending copies of your documents by post, please either:             • Print this page and send it with your documents OR             • Quote your account number on each piece of correspondence             This will speed up the application process.             Address:             Congestion Charging             PO Box 344             Darlington             DI 1 9QE             If you prefer to email images of your documents, send them to:             CCLondon@CCLondon.com             Next steps             We will consider your renewal once we have received all the documents to support it.                                                                                                    | 5                         |
| Need to pay the Congestion Charge?         You will need to pay the Congestion Charge for journeys within the zone. If your residents' discount has expired you will need to pay the charge in full until your discount has been approved.         Pay the Congestion Charge         Posting your documents         I you are sending copies of your documents by post, please either:         • Print this page and send it with your documents OR         • Quote your account number on each piece of correspondence         This will speed up the application process.         Address:         Congestion Charging         PO Box 344         Darlington         DL1 9QE         If you prefer to email images of your documents, send them to:         CCLondon@CCLondon.com         Next steps         We will consider your renewal once we have received all the documents to support it.         We will let you know the outcome by your preferred communication channel. If your discount is due to expire and has not been renewed by the expiry date, you will need to pay the charge from that date.                                                                                                    | s                         |
| Veed to pay the Congestion Charge?         fou will need to pay the Congestion Charge for journeys within the zone. If your residents' discount has expired you will need to pay the charge in full until your discount has been approved.         Pay the Congestion Charge         Posting your documents         I you are sending copies of your documents by post, please either:         • Print this page and send it with your documents OR         • Quote your account number on each piece of correspondence         This will speed up the application process.         Address:         Congestion Charging         PO Box 344         Darlington         DL1 9QE         If you prefer to email images of your documents, send them to:         CCLondon@CCLondon.com         Next steps         We will consider your renewal once we have received all the documents to support it.         We will let you know the outcome by your preferred communication channel. If your discount is due to expire and has not been renewed by the expiry date, you will need to pay the charge from that date.         If your discount has already expired you will need to pay the charge until you receive confirmation that has been successfully renewed. | s                         |

This is confirmation that your renewal has been submitted and is being processed.

If you are not registered for CC Autopay you will be given an option to do so.

```
Register for CC Auto Pay
```

Click on to be taken to the online registration process.

If you need to pay a congestion charge for your vehicle then click on to be taken to the payment page:

Pay the Congestion Charge

If you would like to return to your account click on

Go to My account

#### 7. Viewing your correspondence history

You can view your correspondence history by clicking on the following link on your account homepage

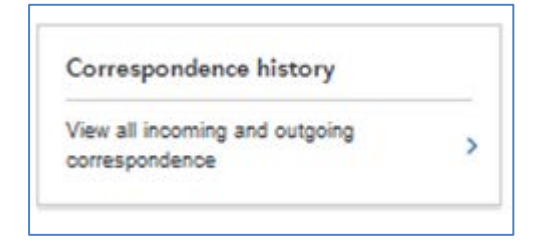

This will take you to the following page

>

>

>

| Correspondence history                                                                                                    |                          |
|----------------------------------------------------------------------------------------------------|--------------------------|
| You can view details of all correspondence such as emails and receipts, sent to us or issued to you,<br>hrough your account. If you have opted to view your payment receipts 'Online only' you will be able to see<br>hem here.                                                        | LONDON                   |
| Use the filter options to filter the list for a particular day or dates.                                                                                                    | Account ho<br>Account nu |
| /ou can also download and print individual correspondence files.                                                                                                    |                          |
| Auto Pay                                                                                                    |                          |
| f you have Auto Pay set up on your account you can also see details of any Auto Pay correspondence<br>such as statements. Or you can see more Auto Pay details by following the 'Manage Auto Pay' link below.                                                                          |                          |
| letails.                                                                                                    |                          |
| Correspondence                                                                                                    |                          |
| Filter options                                                                                                    | _                        |
| Date: 23/02/2017 10:19:13                                                                                                    |                          |
| Direction: Outbound                                                                                                    |                          |
| Channel: email                                                                                                    |                          |
| Reference: 8124/54/                                                                                                    |                          |
| Date: 21/02/2017 15:43:33                                                                                                    |                          |
| Direction: Outbound                                                                                                    |                          |
|                                                                                                    |                          |
| Channel: email                                                                                                    |                          |
| Channel: email > Reference: 81230117                                                                                                    |                          |
| Channel: email > Reference: 81230117                                                                                                    | _                        |
| Channel: email  Reference: 81230117  Date: 21/02/2017 15:43:10 Direction: Outbound                                                                                                    | _                        |
| Channel: email > Reference: 81230117 > Date: 21/02/2017 15:43:10 Direction: Outbound Channel: email >                                                                                                    | -                        |
| Channel: email Reference: 81230117                                                                                                    | _                        |
| Channel: email  Reference: 81230117 Date: 21/02/2017 15:43:10 Direction: Outbound Channel: email Reference: 81230108 Date: 21/02/2017 15:43:10                                                                                                    | -                        |
| Channel: email Reference: 81230117<br>Date: 21/02/2017 15:43:10<br>Direction: Outbound<br>Channel: email Reference: 81230108<br>Date: 21/02/2017 15:43:10<br>Direction: Outbound                                                                                                    | -                        |
| Channel: email     >       Reference: 81230117     >       Date: 21/02/2017 15:43:10     >       Direction: Outbound     >       Channel: email     >       Reference: 81230108     >       Date: 21/02/2017 15:43:10     >       Direction: Outbound     >       Channel: email     > |                          |

You can view any item of correspondence that you have sent in regarding your account and any correspondence we have sent to you such as discount renewal reminders or renewal confirmations. To view and download an item click on the  $\rightarrow$  to the right of the item.

This will show you the details of the correspondence and give you an option to download it. As shown below.

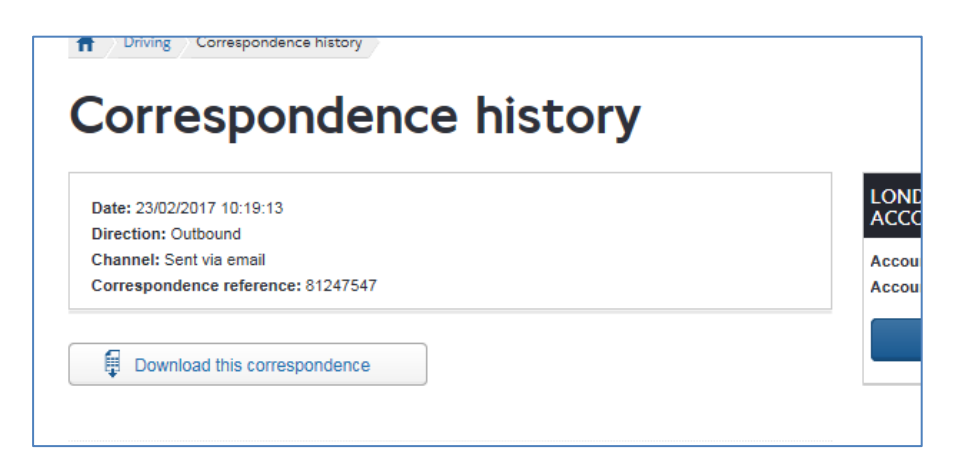

To view the item of correspondence click on 'Download correspondence'.

# 8. Viewing your payment history

You can view any payments that you have made through your account by clicking on the following link

| Payment history                |   |
|--------------------------------|---|
| View your non-Auto Pay payment | > |